# ل ليلد لاصتا ةەج ردصمك LDAP نيوكت Cisco Jabber ليلدلا لماكت مادختساب

## تايوتحملا

<u>قمدقملاً</u> <u>قمدقملاً</u> <u>قيساسألاً تابلطتملاً</u> <u>تابلطتملاً</u> <u>قمدختسملاً تامولعم قمدخلاً فيرعت فلم مادختساب نيوكتلاً</u> <u>ملاحتساب نيوكتلاً</u> <u>قحصلاً نم ققحتلاً</u> <u>امحالصاو ءاطخالاً فاشكتساً</u>

### ەمدقملا

ليلدلا اىل لوصول فيفخلا لوكوتوربلا نيوكت ةيفيك لوح تاميلعت دنتسملا اذه مدقي (LDAP) ل ليلدلا لاصتا ةمجل ردصمك حيحص لكشب (Cisco Jabber ليلد لماكت موهفم اضيأ ةلاقملا هذه مدقت .ةيساسألا

.Cisco نم TAC سدنهم ،دارراو ديرف ةطساوب ةمهاسملا تمت

## ةيساسألا تابلطتملا

### تابلطتملا

:ةيلاتلا عيضاوملاب ةفرعم كيدل نوكت نأب Cisco يصوت

- Cisco Jabber 11.8 ىلءأ وأ
- Jabber نيوكَت فلمب ةماع ةفرعم •
- Cisco (CUCM) نم ةدحوملا تالاصتالا ريدمب ةصاخلا بيولا ةحفص •

### ةمدختسملا تانوكملا

ةنيعم ةيدام تانوكمو جمارب تارادصإ ىلع دنتسملا اذه رصتقي ال.

ةصاخ ةيلمعم ةئيب يف ةدوجوملا ةزهجألاا نم دنتسملا اذه يف ةدراولا تامولعملا عاشنا مت. تناك اذا .(يضارتفا) حوسمم نيوكتب دنتسملا اذه يف ةمدختسُملا ةزهجألا عيمج تأدب رمأ يأل لمتحملا ريثأتلل كمهف نم دكأتف ،ليغشتلا ديق كتكبش.

# ةيساسأ تامولعم

ليلدلا جمد وأ ،ليلدلا لماكت تايلمع نم نيعون ىلع قباسلا يف دمتعت Jabber تناك ليلدلا لماكت" ناك .(EDI) نسحملا ليلدلا جمدو (BDI) يساسألا ليلدلا لماكت وأ لخادتملا ديدجت اهيف ديرت يتلا تالاحلا يف طقف همادختسا مت دقو ،Windows ب اصاخ "نسحملا نوكي ،Windows ليغشتلا ماظنل ةبسنلاب هنأ وه كلذ ءارو ببسلا .نيعم LDAP نيوكت كب ةصاخلا لاجملاب مكحتلا قدحوب لاصتال اب هنأ وه مدختسم موقي .ايئاقلت ليلدلا لماكت عيمجل ىرخأ ةيحان نم BDI ناكو .Mindows رورم قملكو مدختسم مسا مادختساب قوداصمل و كسيل مريز الماكت

اذه .EDI ساسألاا يف وه يذلاا CDI أشنأو BDI معد Jabber ريوطت قيرف لازأ ،Cisco Jabber ينعي نكمي يساسألاا ماظنلاا نع رظنلاا ضغب ،ىلعأ وه امو Cisco Jabber 11.8 عالمع عيمجل ينعي ليلدلاا لاصتا ةمج ردصم نيوكت نم قدحاو ةعومجم مهيدل نوكي نأ نآلنا Jabber يلوؤسمل منأ ينعي اذهو .هنومدختسي يذلا يساسألاا ماظنلاا نع رظنلاا ضغب مهيمدختسم عيمجل نموة Jabber تي الفوف العان يوكت باوماق نيذلا الماطن ال علي وؤسم نم ديدعل الماس نوهجاوي مهنإف ،مهيدل لاجمل يل علي ولائلا ماطنلاا يم دوجو ققيق الظن مهب قص يراب نوهجاوي مهنإف ،مهيدل لاجمل يل علي ولائل ماطنلا ال يم دوجو ققيق الظن مهب قص نوهجاوي مهناك المات مات المال يوكن المال ماطنلا المالا يل من المال مالا المالا نوه عن المال المال المال المال المال المالا المالا المالا المالا المالا المالا المال المال المال المال المال المال المال نوه عن المال المال المال المال المالا المالا المالا المالا المالا المالا المالا المالا المالا المال المال المال نوه عنه المال المال المال المال المال المالا المالا المالا المالا المالا المالا المالا المال المال المال المال نوه علي مال المال المال المال المالا المالا المالا المالا المالا المالا المالا المالال المالا المال المالا المالي المال المال عنه المالا المالا المالا المالا المالا المال المالا المالا المال المال المالي المالا المال المال المال المال المالا المال المال المال المال المال المالات المالال المالي المالي المالي المال المال المالي المالي المالي المالي المالي المالي المالي المالي المالي المالي المالي المالي المالي المالي المالي المالي الماليان المالي المالي ال المالي مالي المالي المالي المالي المالي المالي المالي المالي المالي المالي المالي المالي المالي المالي المالي ال

### ةمدخلا فيرعت فلم مادختساب نيوكتلا

تادادعا < مدختسملا قرادا على لوصول 1. ةوطخلا في عن فلم على لوصول 1. ةوطخلا قمدخلا في عت فلم < مدختسملا.

| Find and List Service Profiles   |                 |                                                                |     |
|----------------------------------|-----------------|----------------------------------------------------------------|-----|
| Add New                          |                 |                                                                |     |
|                                  |                 |                                                                |     |
| Service Profiles                 |                 |                                                                |     |
| Find Service Profiles where Name | ✓ begins with ✓ | Find Clear Filter                                              |     |
|                                  | No active o     | query. Please enter your search criteria using the options abo | ve. |
| Add New                          |                 |                                                                |     |

### **ثحب** ددح .2 ةوطخلا.

| Find and List Service Profiles                       |                                   |                                |  |  |  |  |
|------------------------------------------------------|-----------------------------------|--------------------------------|--|--|--|--|
| 🕂 Add New 🔠 Select All 🔛 Clear All 💥 Delete Selected |                                   |                                |  |  |  |  |
| -Status                                              |                                   |                                |  |  |  |  |
| (1) 3 records found                                  |                                   |                                |  |  |  |  |
| Service Profiles (1 - 3 of 3)                        |                                   | Rows per Page 50 🔻             |  |  |  |  |
| Find Service Profiles where Name    Vane begins with | Find Clear Filter                 |                                |  |  |  |  |
| Name *                                               | Description                       | System Default Service Profile |  |  |  |  |
| IMP Service Profile                                  | IMP Service Profile Configruation | System Default Service Profile |  |  |  |  |
| IMP Service Profile UDS                              | IMP Service Profile Configruation |                                |  |  |  |  |
| IMP Service Profile UDS No Phone Service             | IMP Service Profile Configruation |                                |  |  |  |  |
|                                                      |                                   |                                |  |  |  |  |

مادختسالا ديق Cisco Jabber 11.8 نكي مل اذإ ،تائيبلا ضعبل ةبسنلاب .3 ةوطخلا، ددح .اقحال مدقألا فذح لوؤسملا راتخي نأ نكمي .يلاحلا ةمدخلا فيرعت فلم راركت كنكميف دجاوتلاو ةيروفلا ةلسارملا ةمدخ فيرعت فلم ةلاحلا هذه يف) يلاحلا لمعلا فيرعت فلم (IMP)).

| Service Profile Configuration                                                                     | Related Links: Back To Find/List | Go |
|---------------------------------------------------------------------------------------------------|----------------------------------|----|
| 🔚 Save 🗶 Delete 🗋 Copy 🕂 Add New                                                                  |                                  |    |
| Status<br>Status: Ready                                                                           |                                  |    |
| Service Profile Information                                                                       |                                  |    |
| Name*         IMP Service Profile           Description         IMP Service Profile Configruation |                                  | =  |
| Make this the default service profile for the system                                              |                                  |    |

،ةلاحلا هذهب قلعتي اميف .هزييمتل صيصختلا فلم مسا رييغتب مقو **خسن** ددح .4 ةوطخلا، قمدخلا فيرعت فلم وه CDI نوكي قمدخلا فيرعت فلم اذه لعج رايخ ديدجت ءاغلإب مق .IMP قمدخ فيرعت فلم وه CDI نوكي.

| Service Profile Configuration                        | Related Links: Back To Find/List 🗸 G |
|------------------------------------------------------|--------------------------------------|
| 🔚 Save 🗶 Delete 🗈 Copy 🕂 Add New                     |                                      |
| Status<br>Add successful                             |                                      |
| Service Profile Information                          |                                      |
| Name* IMP Service Profile CDI                        |                                      |
| Description IMP Service Profile Configruation        |                                      |
| Make this the default service profile for the system |                                      |

مث .ةبسانملا تارييغتلا ءارجال **(UC) ةدحوملا تالاصتالا ةمدخ ةحفص** ىلإ لقتنا .5 ةوطخلا **ثحب<ةدحوملا تالاصتالا ةمدخ<مدختسملا تادادعإ < مدختسملا قرادإ** ددح

| Find and                  | Find and List UC Services                                                                         |                 |                              |                 |      |          |  |  |
|---------------------------|---------------------------------------------------------------------------------------------------|-----------------|------------------------------|-----------------|------|----------|--|--|
| Add                       | New 🔛 Select All 🔛 Clear All 💥 Delete Selected                                                    |                 |                              |                 |      |          |  |  |
| Status<br>9 records found |                                                                                                   |                 |                              |                 |      |          |  |  |
| Find UC                   | UC Service (1 - 9 of 9)     Rows per Page 50 *       Find UC Service where Name     begins with * |                 |                              |                 |      |          |  |  |
|                           | Name *                                                                                            | UC Service Type | Product Type                 | Host/IP Address | Port | Protocol |  |  |
|                           | AD Directory                                                                                      | Directory       | Directory                    | 14.48.44.10     | 389  | TCP      |  |  |
|                           | CTI Service for CUCM Pub                                                                          | CTI             | СТІ                          | 14.48.44.25     | 2748 | ТСР      |  |  |
|                           | CTI Service for CUCM Sub                                                                          | CTI             | СТІ                          | 14.48.44.26     | 2748 | TCP      |  |  |
|                           | Cisco Unity MailStore Exchange Pub                                                                | MailStore       | Exchange                     | 14.48.44.30     | 143  | ТСР      |  |  |
|                           | Cisco Unity MailStore Exchange Sub                                                                | MailStore       | Exchange                     | 14.48.44.31     | 143  | ТСР      |  |  |
|                           | UC Voicemail Service for Pub                                                                      | Voicemail       | Unity Connection             | 14.48.44.30     | 443  | нттр     |  |  |
|                           | UC Voicemail Service for Sub                                                                      | Voicemail       | Unity Connection             | 14.48.44.31     | 443  | HTTP     |  |  |
|                           | Unified CM (IM and Presence) PUB                                                                  | IM and Presence | Unified CM (IM and Presence) | 14.48.44.35     |      |          |  |  |
|                           | Unified CM (IM and Presence) SUB                                                                  | IM and Presence | Unified CM (IM and Presence) | 14.48.44.36     |      |          |  |  |
| Add N                     | ew Select All Clear All Delete Selected                                                           |                 |                              |                 |      |          |  |  |

ليلدك مجاردا متي "جتنملا عون" تحت .AD Directory وه ليلدلا عون ،لاثملا اذه يف .6 ةوطخلا AD ل CDI ىلإ مسالا رييغتب مق اذل ،ىلعأ ارادصإ وأ Cisco Jabber 11.8 يف اموعدم دعي ملو Directory.

| UC Service Configurat  | ion                             | Related Links: Back To Find/List 🔻 Go |
|------------------------|---------------------------------|---------------------------------------|
| Save                   |                                 |                                       |
| Status                 |                                 |                                       |
| i Status: Ready        |                                 |                                       |
| UC Service Informatio  | n                               |                                       |
| UC Service Type:       | Directory                       |                                       |
| Product Type*          | Directory                       | •                                     |
| Name*                  | AD Directory CDI                |                                       |
| Description            | Directory Service Configuration |                                       |
| Host Name/IP Address*  | 14.48.44.10                     |                                       |
| Port                   | 389                             |                                       |
| Protocol               | ТСР                             | <b>v</b>                              |
|                        |                                 |                                       |
| Save                   |                                 |                                       |
| (i) * indicatos requir | ad itam                         |                                       |

**مادختسإ** ديدحت ءاغل|ب مق مث ،**نسحملا ليلدلا** ىلإ "جتنملا عون" رييغتب مق .7 ةوطخلا ظ**فح** ددح مث ،نمآ لاصتا مادختسإ يف بغرت نكت مل ام **"نمآلا لاصتالا"**.

| UC Service Configurat | ion                                 |     | Related Links: Back To Find/List | ▼ Go |
|-----------------------|-------------------------------------|-----|----------------------------------|------|
| Save 🗙 Delete         | 🗋 Copy 資 Reset 🧷 Apply Config 🕂 Add | New |                                  |      |
| Status                |                                     |     |                                  |      |
| (i) Update successful |                                     |     |                                  |      |
| UC Service Informatio | on                                  |     |                                  |      |
| UC Service Type:      | Directory                           |     |                                  |      |
| Product Type*         | Enhanced Directory                  | •   |                                  |      |
| Name*                 | AD Directory CDI                    |     |                                  |      |
| Description           | Directory Service Configuration     | 1   |                                  |      |
| Host Name/IP Address* | 14.48.44.10                         |     |                                  |      |
| Port                  | 389                                 |     |                                  |      |
| Protocol              | ТСР                                 | •   |                                  |      |
| Connection Type*      | Global Catalog 🗸 🗸 🗸                |     |                                  |      |
| Use Secure Connect    | ion                                 |     |                                  |      |
| Use Wildcards         |                                     |     |                                  |      |
| Disable Secondary N   | lumber Lookups                      |     |                                  |      |
| Uri Prefix            |                                     |     |                                  |      |
| Phone Number Masks    |                                     |     |                                  |      |
|                       |                                     |     |                                  |      |
| Cauco Delete          | Conv. Deset Apply Config. Add New   |     |                                  |      |

**= يمومعلا جولاتكلا** .لاصتالا عونل حيحصلا ذفنملا رتخاو لاصتالا عون رتخأ .8 ةوطخلا تالاح يأ يف ببستي الو LDAP نم ريثكب عرسأ يمومعلا جولاتكلا .289 = LDAP و ،3268 لمداخ يلع هنيوكت بجي نكلو ةل.هملا ءاهتنا.

| UC Service Configurat       | tion                               |       | Related Links: Back To Find/List | ▼ Go |
|-----------------------------|------------------------------------|-------|----------------------------------|------|
| Save 🗶 Delete               | [ Copy 🎦 Reset 🧷 Apply Config 🕂 Ad | d New |                                  |      |
| Status<br>Update successful |                                    |       |                                  |      |
| UC Service Information      | on                                 |       |                                  |      |
| UC Service Type:            | Directory                          |       |                                  |      |
| Product Type*               | Enhanced Directory                 | •     |                                  |      |
| Name*                       | AD Directory CDI                   |       |                                  |      |
| Description                 | Directory Service Configuration    |       |                                  |      |
| Host Name/IP Address*       | 4 14.48.44.10                      |       |                                  |      |
| Port                        | 3268                               |       |                                  |      |
| Protocol                    | ТСР                                | •     |                                  |      |
| Connection Type*            | Global Catalog 🗸                   |       |                                  |      |
| Use Secure Connect          | ion                                |       |                                  |      |
| Use Wildcards               |                                    |       |                                  |      |
| Disable Secondary N         | lumber Lookups                     |       |                                  |      |
| Uri Prefix                  |                                    |       |                                  |      |
| Phone Number Masks          |                                    |       |                                  |      |
|                             |                                    |       |                                  |      |
| Save Delete                 | Copy Reset Apply Config Add New    |       |                                  |      |

(i) \*- indicates required item.

ددح .**ثحبلا<ةمدخلا فيرعت فلم<مدختسملا تادادعإ<مدختسملا قرادإ** ىلإ لقتنا .9 ةوطخلا فيرعت فلم مسق ىلإ لفسأل لقتناو اقباس هؤاشنإ مت يذلا ديدجلا فيرعتلا فلم ليلدلا.

| Directory Profile                                         |                             |
|-----------------------------------------------------------|-----------------------------|
| Primary AD Directory                                      |                             |
| Secondary <none></none>                                   |                             |
| Tartian (None)                                            |                             |
|                                                           |                             |
| Use UDS for Contact Resolution                            |                             |
| Use Logged On User Credential                             |                             |
| Username                                                  | administrator@farewarr.com  |
| Password                                                  | •••••                       |
| Search Base 1                                             | CN=users,DC=farewarr,DC=com |
| Search Base 2                                             |                             |
| Search Base 3                                             |                             |
| Recursive Search on All Search Bases                      |                             |
| Search Timeout (seconds)*                                 | 5                           |
| Base Filter (Only used for Advance Directory)             |                             |
| Predictive Search Filter (Only used for Advance Directory | 2                           |
|                                                           |                             |

#### .ظ**فح** ددحو ةديدجلا ةدحوملا تالاصتالا ةمدخ ىلإ **يساسألا مداخلا** رييغتب مق .10 ةوطخلا

| Service Profile Configuration                                                                                                    | Related Links: Back To Find/List | ✓ Go |
|----------------------------------------------------------------------------------------------------|----------------------------------|------|
| Save 🗶 Delete 🗈 Copy 🕂 Add New                                                                                                    |                                  |      |
| Status-                                                                                                    |                                  |      |
| Service Profile Information         Name*       IMP Service Profile CDI         Description       IMP Service Profile Configruation         Image: Make this the default service profile for the system |                                  | =    |

اەنييعت درجمبو .ديدجلا ةمدخلا فيرعت فلمل نييئاەنلا نيمدختسملا نييعت .11 ةوطخلا، ح **مدختسملا ةرادا** ددح .لمعي Directory لاصتا لعجل Cisco Jabber 11.8 ىلا قيقرتلاب مق **مدختسم ديدحت < ثحب < يئاەنلا مدختسملا**.

| Find an | Find and List Users     |                            |                           |                                  |                                      |                               |
|---------|-------------------------|----------------------------|---------------------------|----------------------------------|--------------------------------------|-------------------------------|
| Ad 🕂    | d New Select All        | Clear All 🙀 Delete         | Selected                  |                                  |                                      |                               |
| Status  |                         |                            |                           |                                  |                                      |                               |
| (1) 13  | records found           |                            |                           |                                  |                                      |                               |
| User    | (1 - 13 of 13)          |                            |                           |                                  |                                      | Rows per Page 50 🔻            |
| Find Us | er where First name     | ▼ begins w                 | th 🔻                      | Find Clear F                     | ilter 🔂 😑                            |                               |
|         | User ID 📩               | First Name                 | Last Name                 | Department                       | Directory URI                        | User Status                   |
|         | awarrad                 | Anis                       | Warrad                    | A                                | Warrad@farewarr.com                  | Active LDAP Synchronized User |
|         |                         |                            |                           |                                  |                                      |                               |
| Servic  | e Settings              |                            |                           |                                  |                                      |                               |
| V Hor   | ne Cluster              |                            |                           |                                  |                                      |                               |
| Į.      | Enable User for Unified | d CM IM and Presence (Co   | figure IM and Presence in | the associated UC Ser            | vice Profile)                        |                               |
|         | Include meeting         | information in presence(Re | quires Exchange Presence  | e Gateway to be config           | ured on CUCM IM and Presence server) |                               |
|         | Presence Viewer for     | User                       |                           |                                  |                                      |                               |
| UC Ser  | vice Profile            | Use System Default( "IMP   | Service Profile")         | <ul> <li>View Details</li> </ul> |                                      |                               |

#### انمق يذلا ديدجلا فيرعتلا فلم ىلإ ةدحوملا تالاصتالا ةمدخ فيرعت فلم رييغتب مق ظفح قوف رقناو هئاشنإب.

| -Service Settings                                                                                                    |                         |              |   |
|----------------------------------------------------------------------------------------------------|-------------------------|--------------|---|
| Home Cluster                                                                                                    |                         |              |   |
| Enable User for Unified CM IM and Presence (Configure IM and Presence in the associated UC Service Profile)                 |                         |              |   |
| Include meeting information in presence(Requires Exchange Presence Gateway to be configured on CUCM IM and Presence server) |                         |              | Ξ |
| Presence Viewer                                                                                                    | for User                |              |   |
| UC Service Profile                                                                                                    | IMP Service Profile CDI | View Details |   |
|                                                                                                    |                         |              |   |

### Jabber نيوكت فلم مادختساب نيوكتلا

ل يسايقلا نيوكتلا جذومن يلي اميف CD ل يسايقل نيوكتلا جذومن يلي اميف قاse قميقلا رييغتب مقف ،SSL ىلإ ةجاح كانه تناك اذإ .Jabber نيوكت فلم يف (SSL) ةنمآ يلإ true يل

```
<?xml version="1.0" encoding="utf-8"?>
<config version="1.0">
```

<Directory>

<DirectoryServerType>AD</DirectoryServerType> <PresenceDomain>farewarr.com</PresenceDomain> <PrimaryServerName>x.x.x.x</PrimaryServerName> <ServerPort1>PortNumberHere</ServerPort1> <ConnectionUsername>usernamehere</ConnectionUsername> <ConnectionPassword>passwordhere</ConnectionPassword> <UseSSL>False</UseSSL> <SearchBase1>CN=users,DC=farewarr,DC=com</SearchBase1> </Directory> </config>

حتب مق ،تارييغتلا ءارجإ دعب (TFTP) طسبملا تافلمل لقن لوك وتورب مداخ ىل فلمل ليمحتب مق ،تارييغتلا ءارج دعب ليجستو Jabber نم جورخلا ليجستب مق .TFTP دقع عيمج ىلع TFTP ةمدخ ليغشت ةداعإو لوعفملا ةذفان تارييغتلا حبصت يكل ىرخأ ةرم لوخدلا.

### ةحصلا نم ققحتلا

نيوكتلا اذه ةحص نم ققحتلل ءارجإ اًيلاح دجوي ال.

اهحالصإو ءاطخألا فاشكتسا

نيوكتلا اذهل امحالصإو ءاطخألا فاشكتسال ةددحم تامولعم أَيلاح رفوتت ال.

## ةلص تاذ تامولعم

- <u>ليلدلا لماكت</u>
- <u>Cisco Systems تادنتسمل او ينقتل امعدلا</u>

ةمجرتاا مذه لوح

تمجرت Cisco تايان تايانق تال نم قعومجم مادختساب دنتسمل اذه Cisco تمجرت ملاعل العامي عيمج يف نيم دختسمل لمعد يوتحم ميدقت لقيرشبل و امك ققيقد نوكت نل قيل قمجرت لضفاً نأ قظعالم يجرُي .قصاخل امهتغلب Cisco ياخت .فرتحم مجرتم اممدقي يتل القيفارت عال قمجرت اعم ل احل اوه يل إ أم اد عوجرل اب يصوُتو تامجرت الاذة ققد نع اهتي لوئسم Systems الما يا إ أم الا عنه يل الان الانتيام الال الانتيال الانت الما